資料2

# 平成26年度環境省熱中症予防情報サイト 暑さ指数(WBGT)予測値等電子情報提供サービス 申込み手順(テスト期間向け)

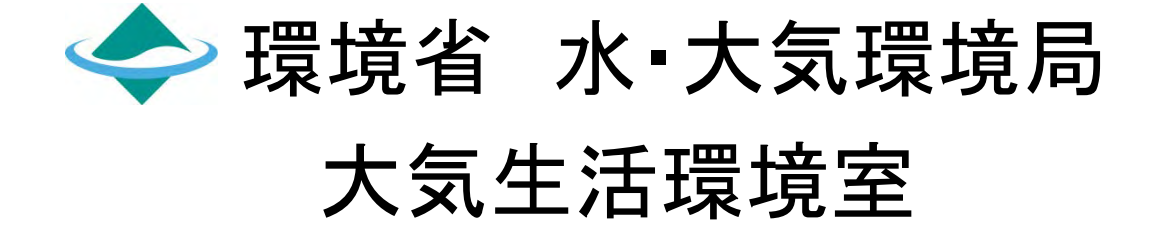

はじめに

「暑さ指数(WBGT)予測値等電子情報提供サービス」は、環境省の 「熱中症予防情報サイト」で提供するサービスの一つで、全国の暑さ指数 (WBGT)の予測値及び実況(推定)値データを、CSV形式のファイルでダウン ロードいただけます。

平成26年度の熱中症予防情報サイト開設の5月12日(月)に先立ちまして ご利用者の皆様に、上記データが正常にご入手いただけるかご確認いただく ため、5月2日(金)から5月11日(日)まで、同サービスのテスト期間を設けまし た。

本資料の手順に従い、お申込み手続きをお済ませの上、試験的にデータの取得や、各自のシステムの動作確認等をご実施いただけると幸いです。

お気づきの点があれば、当室までお知らせください。

# 暑さ指数(WBGT)予測値等電子情提供サービス テスト期間について

| 5月 |                         |   |   |   |   |   |   |   |    |    |                      |    |    |    |    |    |    |    |    |   |
|----|-------------------------|---|---|---|---|---|---|---|----|----|----------------------|----|----|----|----|----|----|----|----|---|
| 1  | 2                       | 3 | 4 | 5 | 6 | 7 | 8 | 9 | 10 | 11 | 12                   | 13 | 14 | 15 | 16 | 17 | 18 | 19 | 20 |   |
| 木  | 金                       | 祝 | 祝 | 祝 | 祝 | 水 | 木 | 金 | ±  | B  | 月                    | 火  | 水  | 木  | 金  | ±  | B  | 月  | 火  |   |
|    |                         |   |   |   |   |   |   |   |    |    |                      |    |    |    |    |    |    |    |    |   |
|    | 暑さ指数(WBGT)予測値等電子情報サービス  |   |   |   |   |   |   |   |    |    |                      |    |    |    |    |    |    |    |    |   |
|    | テスト期间<br>5/2(金)~5/11(金) |   |   |   |   |   |   |   |    |    |                      |    |    |    |    |    |    |    |    |   |
|    |                         |   |   |   |   |   |   |   |    |    |                      |    |    |    |    |    |    |    |    |   |
|    | 熱中症予防情報サイト開設            |   |   |   |   |   |   |   |    |    |                      |    |    |    |    |    |    |    |    |   |
|    |                         |   |   |   |   |   |   |   |    |    | 5/12(月)0:00~10/17(金) |    |    |    |    |    |    |    |    |   |
|    |                         |   |   |   |   |   |   |   |    |    |                      |    |    |    |    |    |    |    |    | - |
|    |                         |   |   |   |   |   |   |   |    |    |                      |    |    |    |    |    |    |    |    |   |

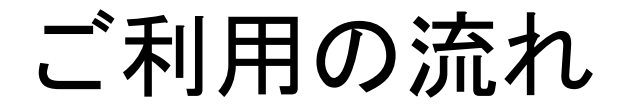

## 1)暑さ指数(WBGT)情報提供サービスの申込みフォームへのご記入 (1)http://www.wbgt.env.go.jp/data service.php にアクセス ②本サービスの概要や留意事項のご確認 ③「暑さ指数(WBGT)情報提供申込みフォーム」のご入力 ④本サービスの利用規約へのご同意 ⑤申込み内容の最終確認画面 (画像認証の入力と「メールを送信する」の選択) 2)申込みフォームの送信 (入力された使用目的について、ヘルプデスクより問合せさせていただく場合) がございます。) 3)ご登録完了、こちらからデータ入手方法ついてのご案内メールを送信いたします。 4)案内メールに示したURLにより、マニュアルをご入手、次にマニュアルの手順に従い、 ご利用者各自にてデータをご入手ください。 (本運用後も引き続きご利用可能です。) 【テスト期間:平成26年5月2日~5月11日、本運用:同年5月12日~10月17日】 5)サービス終了(10月17日)サービス終了のご案内メールを送信いたします。 (登録された個人情報は全て抹消するため、次年度は別途申込みが必要です。)

#### 暑さ指数(WBGT)予測値等電子情提供サービス申込み手順(1/)

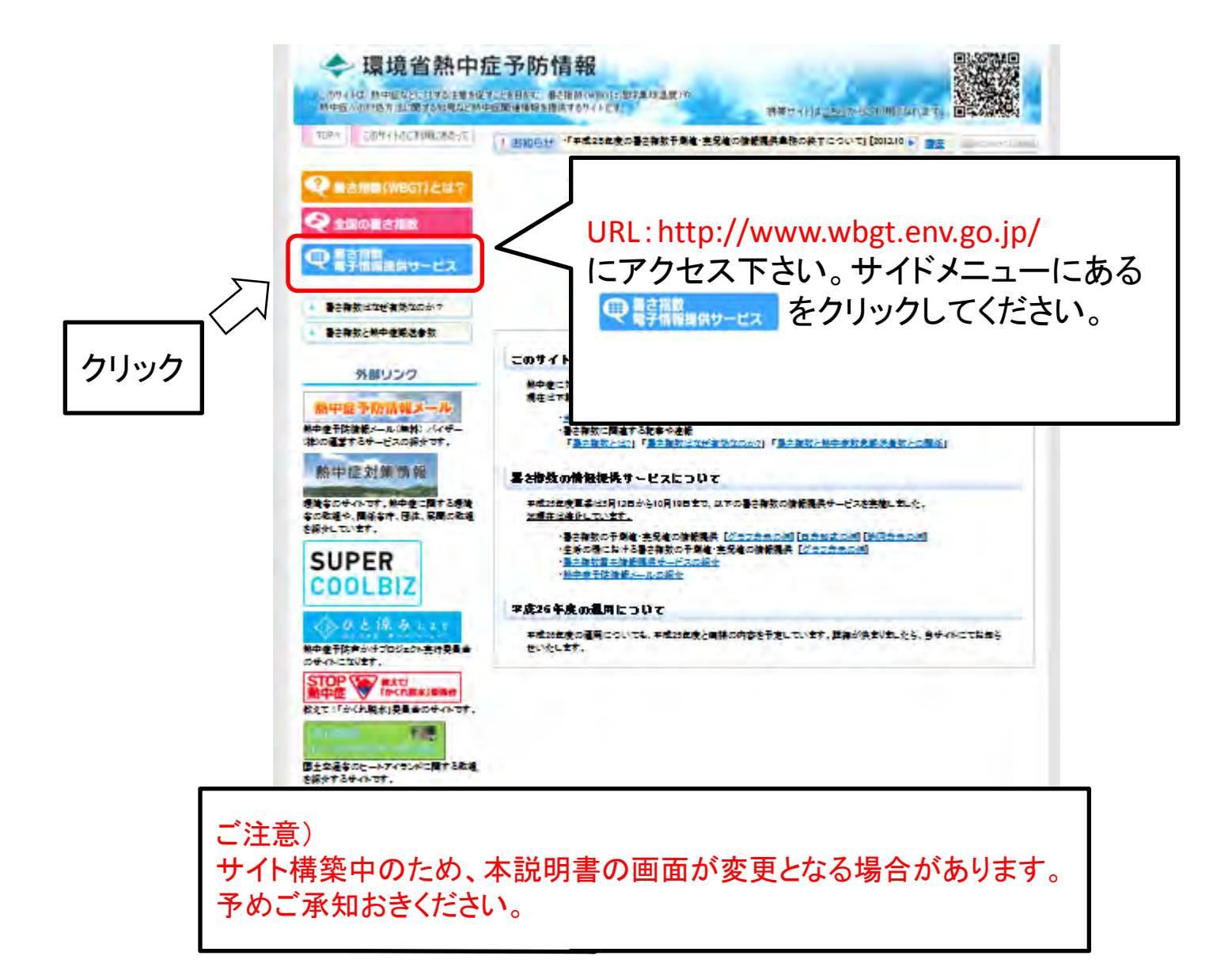

### 暑さ指数(WBGT)予測値電子情提供サービス申込み手順(2/)

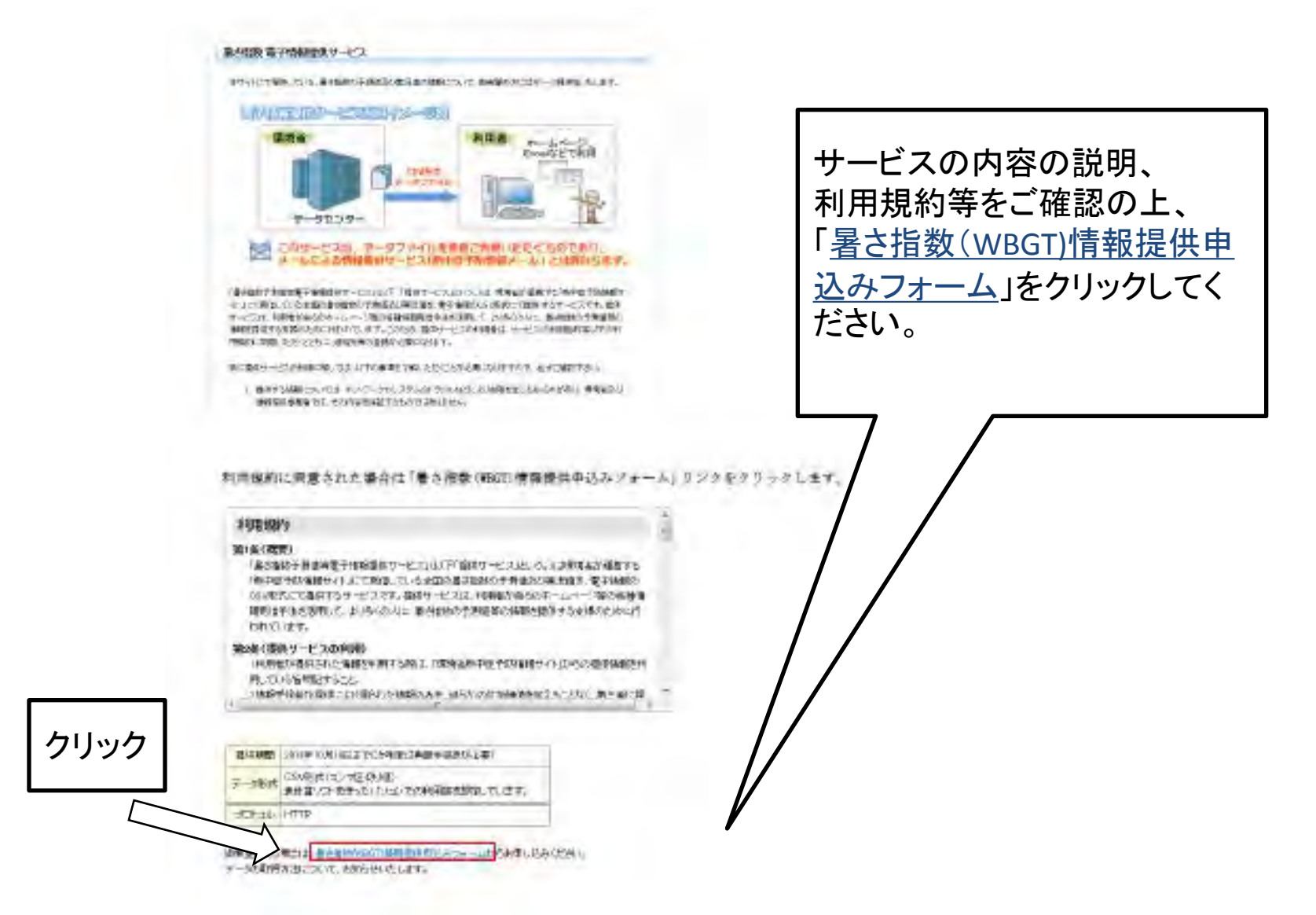

### 暑さ指数(WBGT)予測値等電子情提供サービス申込み手順(3/)

| 評批数(WBGT)予課(学業予情報提供サービス 利用申数フォーム                                                                                                    |                                                                                                    |
|----------------------------------------------------------------------------------------------------|----------------------------------------------------------------------------------------------------|
| ــــــــــــــــــــــــــــــــ                                                                                                    | 必須項目は必ずご入力下さい。                                                                                                    |
| 111.<br>1935<br>- あがらした。<br>第十日時で使用するカドレスを知人してくだかい。                                                                                                    |                                                                                                    |
|                                                                                                    |                                                                                                    |
|                                                                                                    |                                                                                                    |
|                                                                                                    | よろしければアンケートにも                                                                                                    |
| 3. 世にくや血液が、気が見ない。<br>たまでかっかかかり、気が見ない。<br>たまでかっかかかり、<br>気が見たがかかかり、<br>したしたがないたかのであり、<br>したしたがないたかのであり、<br>したしたがないたかのであり、<br>したしたが、<br>したしたがないたかのであり、<br>したしたが、<br>したしたが、<br>したしたが、<br>したしたが、<br>したしたが、<br>したしたが、<br>したしたが、<br>したしたが、<br>したしたが、<br>したしたが、<br>したしたが、<br>したしたが、<br>したしたが、<br>したしたが、<br>したしたが、<br>したしたが、<br>したしたが、<br>したしたが、<br>したしたが、<br>したしたが、<br>したしたが、<br>したしたが、<br>したしたが、<br>したしたが、<br>したしたが、<br>したしたが、<br>したしたが、<br>したしたが、<br>したしたいであり、<br>したしたいであり、<br>したしたいであり、<br>したしたが、<br>したしたが、<br>したしたいであり、<br>したしたが、<br>したしたいであり、<br>したしたいであり、<br>したいであり、<br>したしたいであり、<br>したしたいであり、<br>したしたいであり、<br>したしたいであり、<br>したしたいであり、<br>したしたいであり、<br>したしたいであり、<br>したしたいであり、<br>したしたいであり、<br>したしたいであり、<br>したしたいであり、<br>したしたいでのであり、<br>したしたいであり、<br>したしたいであり、<br>したしたいであり、<br>したしたいでのであり、<br>したしたいであり、<br>したしたいであり、<br>したしたいであり、<br>したしたいであり、<br>したしたいであり、<br>したしたいであり、<br>したしたいであり、<br>したしたいであり、<br>したしたいでのであり、<br>したり、<br>したしたいであり、<br>したり、<br>したり、<br>したり、<br>したり、<br>したり、<br>したり、<br>したり、<br>した                                                                                                    | ご協力ください。                                                                                                    |
| や小を構成します。<br>ホマーズによく特別よれ合理部を通用して、ウェブやイトやスマートウォンの<br>アプリログ、第二曲当時間で見換するゲービスは使用します。<br>ホマーズによった時におし時間を通用して、ウェブやイトやスマートウォンの<br>アプリログ、第二曲に無数で発展するゲービスに使用します。ただし気効め<br>3.44ます。                                                                                                    |                                                                                                    |
| のビルタ<br>したことを開きた。これの実施自然の例<br>したことを開きた。これの実施自然の例<br>したい。これの実施自然の例<br>したい。これのより、これのように、これのように、<br>したい。<br>したい。<br>したい<br>したい。<br>したい。<br>したい<br>したい。<br>したい。<br>したい<br>したい<br>したい。 |                                                                                                    |
|                                                                                                    |                                                                                                    |
| ★デービスの利用を利用するにあたり、予想アンケートにご加えください。                                                                                                    | 制造・構築は<br>「市場成準定期は完整でおりまた」といいして70歳ます。ことには、1.1回気用が完成されてあ<br>いきなどの時代したいであり、ことになった。第二時間のそのには、第二時間のそのには<br>定して満済します。ことには、高売が、ごとは、高売を付けるのか、ムーン学校の登録を構成者。                                                                                                    |
| このアンテール、温泉を広、ホービスの意味料がも得る」、今日のアイト温度や含単な時により変更的なので<br>するかにに発見するためです。<br>これがになける「確認」「読み目的以外には変現いたしますん。また、ホヤービスの言かる情報論を調整的では、<br>意かれに発見いたします。<br>■アンケート                                                                                                    | です。<br>一部法(諸称ナービスの料明)<br>用部法(諸称ナービスの料明)<br>用のないないでありますをあり、「法系のおんかでおかか」」とついてないまた。<br>代しているからでするかで、「法系のおんかでおかか」」とついてないまた。                                                                                                    |
| 1007-000-010-00-00-00-00-00-00-00-00-00-00-0                                                                                                    | LENGRE BEFERRE DVELHENRE VALUE AND HERRENKE LEDEL EDE HER E<br>Andre Herren<br>The second                                                                                                    |
|                                                                                                    | 2 Elis Final Res Context Territoria Context Context of Context of |
| 電気をがます小と思え、ませー<br>とスの時まであの事実時を行きせ<br>ていれのとしてあるかられたます<br>ん。その時まであのから見まます。<br>の、この時まであのから見ます。<br>の、この時まであるかられたます。                                                                                                    | 「同意します」を選択後、                                                                                                    |
| CANTERNYZZZYCE<br>WARANIE CERTAINER OWN OANNE<br>TY SE                                                                                                    | / 「送信内容を確認する」をクリック                                                                                                    |
| こうかさたい、レイサイン<br>その後、キャービスに対するご覧<br>した                                                                                                    |                                                                                                    |

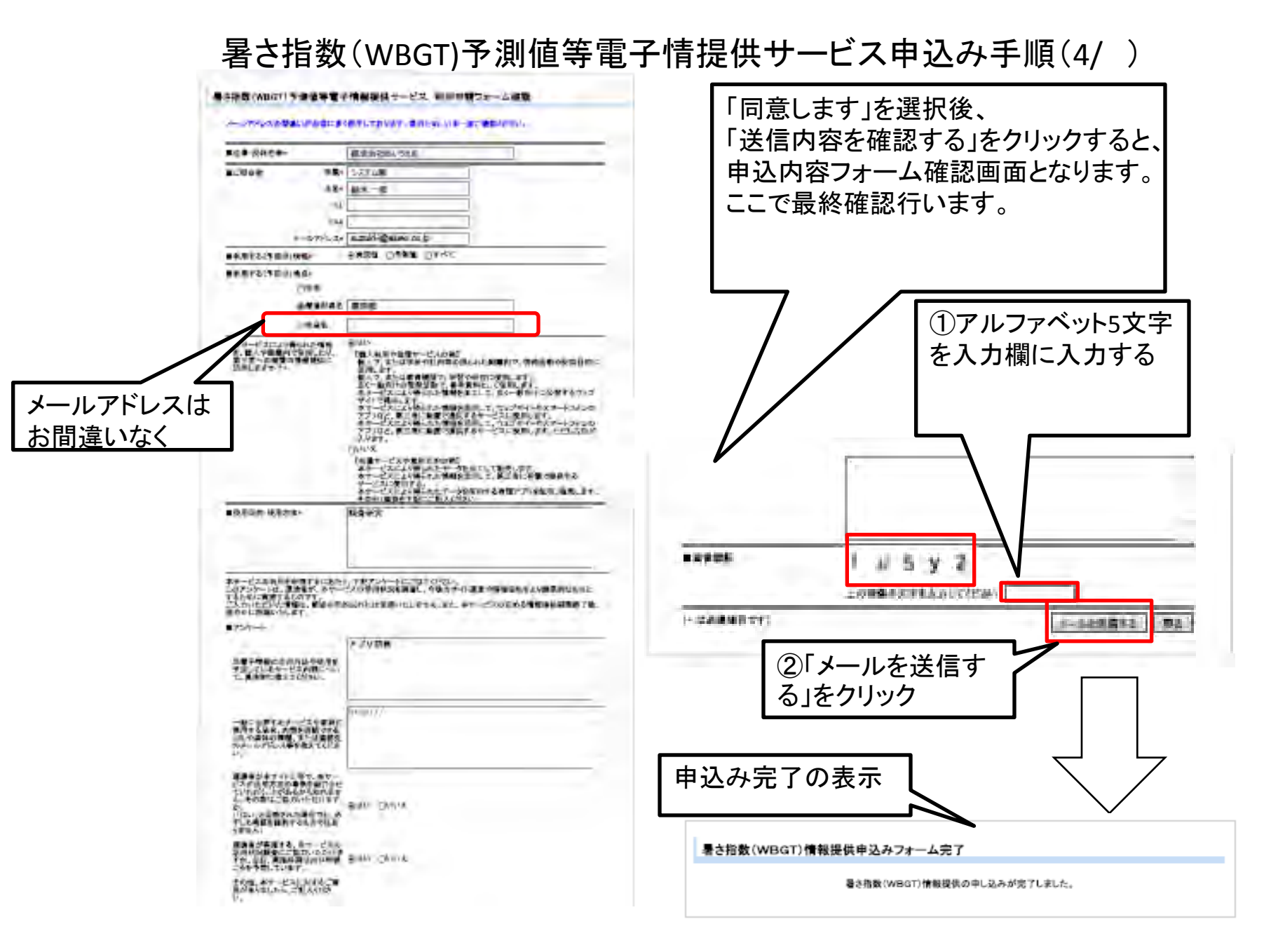

#### 暑さ指数(WBGT)予測値等電子情提供サービス申込み手順(5/)

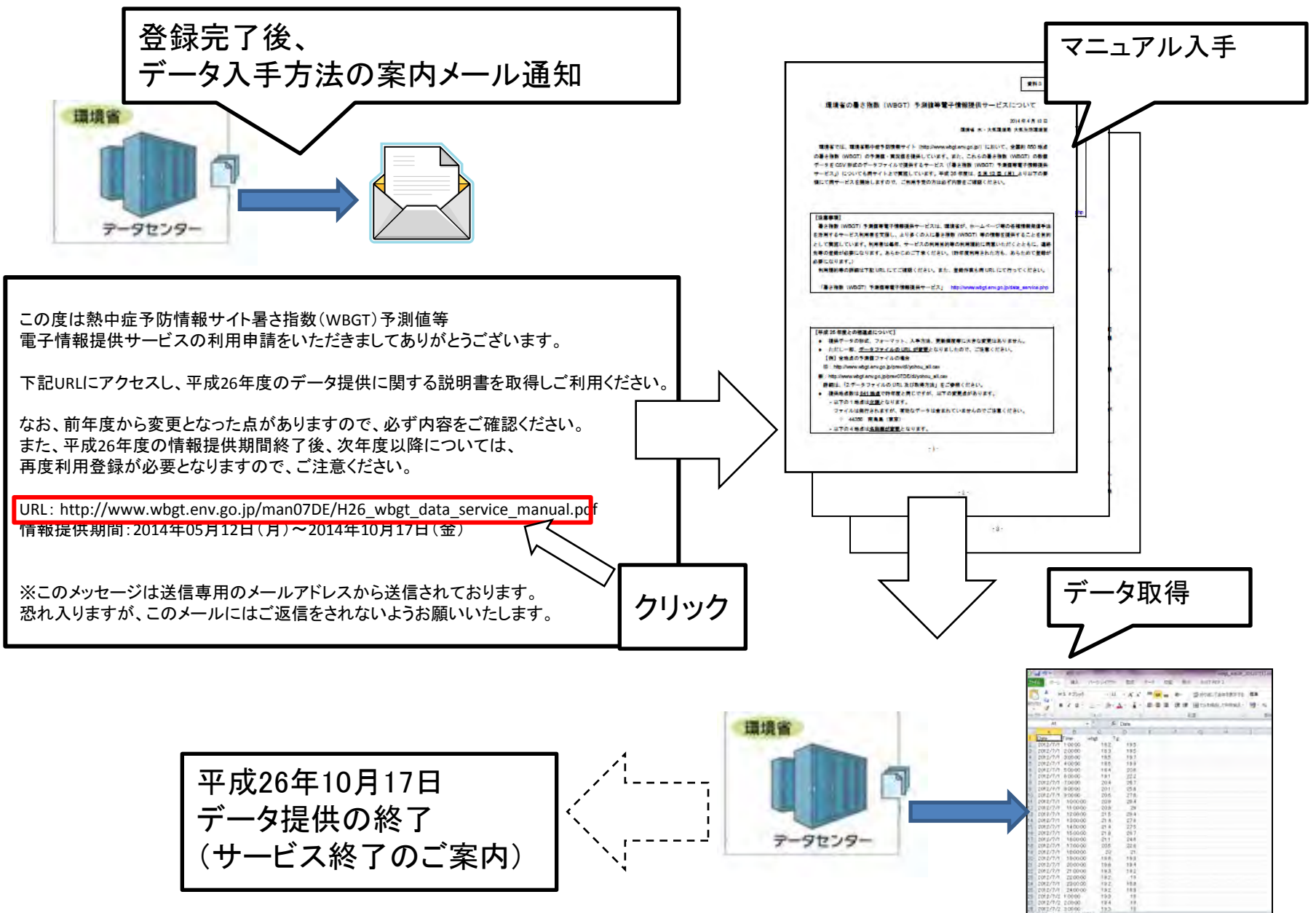